# ADIRA FINANCE

**MANUAL GUIDE** 

WEBMAIL

Ad1Gate

Dibuat untuk : Dealer Motor Adira Finance

#### MARKETING SUPPORT DEPARTMENT

Landmark Center Tower A, 31th Floor

Jl. Jendral Sudirman Kav. 1

Jakarta Selatan 12190

|         | Document Id          |   | Page                   |  |
|---------|----------------------|---|------------------------|--|
| FINANCE | ADMF-DI-ADMFMSADG004 |   | 1/22                   |  |
|         | Revision             | 2 | Date : 29-Agustus-2013 |  |

Webmail ini fungsinya sebagai email yang diberikan kepada dealer-dealer yang telah bekerja sama dengan Adira Finance.

Email ini hanya dapat digunakan untuk komunikasi antara dealer dengan Adira saja, tidak bisa digunakan untuk berkomunikasi dengan pihak lain.

Melalui webmail ini, dealer dapat berkomunikasi dengan Marketing Support Adira Finance. Contohnya ;

- Dealer akan menerima notifikasi pencairan melalui email
- Dealer dapat bertanya seputar penggunaan aplikasi ad1gate
- Dealer akan mendapat berita terbaru mengenai perkembangan aplikasi ad1gate
- Dan lain-lain

| PT Adira Dinamika Multi Finance                  | ADMF-DI-ADMFMSADG004                          | Halaman 2 dari 24 halaman              |
|--------------------------------------------------|-----------------------------------------------|----------------------------------------|
| Dokumen ini dan informasi yang dimilikinya adala | h milik PT Adira Finance dan digunakan kh     | nusus untuk jaringan PT Adira Finance. |
| Dilarang menggandaka                             | an dokumen ini tanpa ijin tertulis dari PT Ad | dira Finance.                          |
| Data-data yang dipaka                            | ai dalam manual quide ini hanya dipakai ur    | ntuk contoh.                           |

### Cara Login

Untuk melakukan login, ikuti langkah-langkah berikut ini :

- 1. Ketik <u>www.ad1gate.com/webmail</u>
- 2. Jika baru pertama kali login menggunakan <u>mozilla</u>, biasanya akan muncul gambar seperti ini :

Klik I Understand the Risks

|   | You have asked Firefox to connect securely to <b>www.ad1gate.com:2096</b> , but we can't confirm that your connection is secure.                           |
|---|----------------------------------------------------------------------------------------------------|
|   | your connection is seen of                                                                                                    |
|   | are going to the right place. However, this site's identity can't be verified.                                                                             |
|   | What Should I Do?                                                                                                    |
|   | If you usually connect to this site without problems, this error could mean that someone is trying to<br>impersonate the site, and you shouldn't continue. |
|   | Get me out of here!                                                                                                    |
| • | Technical Details                                                                                                    |
| • | I Understand the Risks                                                                                                    |

3. Klik Add Exception

| 4 | You have asked Firefox to connect securely to <b>www.ad1gate.com:2096</b> , but we can't confirm tha<br>your connection is secure.                                                                                                 |
|---|----------------------------------------------------------------------------------------------------|
|   | Normally, when you try to connect securely, sites will present trusted identification to prove that you<br>are going to the right place. However, this site's identity can't be verified.                                          |
|   | What Should I Do?                                                                                                    |
|   | If you usually connect to this site without problems, this error could mean that someone is trying to<br>impersonate the site, and you shouldn't continue.                                                                         |
|   | Get me out of here!                                                                                                    |
| • | Technical Details                                                                                                    |
|   | I Understand the Risks                                                                                                    |
|   | If you understand what's going on, you can tell Firefox to start trusting this site's identification. <b>Ever</b><br><b>if you trust the site, this error could mean that someone is tampering with your</b><br><b>connection.</b> |
|   | Don't add an exception unless you know there's a good reason why this site doesn't use trusted identification.                                                                                                    |
|   | Add Exception                                                                                                    |

| PT Adira Dinamika Multi Finance                   | ADMF-DI-ADMFMSADG004                         | Halaman 3 dari 24 halaman              |
|---------------------------------------------------|----------------------------------------------|----------------------------------------|
| Dokumen ini dan informasi yang dimilikinya adalah | n milik PT Adira Finance dan digunakan kh    | nusus untuk jaringan PT Adira Finance. |
| Dilarang menggandaka                              | n dokumen ini tanpa ijin tertulis dari PT Ad | dira Finance.                          |
| Data-data yang dipaka                             | ai dalam manual guide ini hanya dipakai ur   | ntuk contoh.                           |

4. Klik Confirm Security Exception

| Add Security Exception                                                                                                    | × |
|----------------------------------------------------------------------------------------------------|---|
| You are about to override how Firefox identifies this site.<br>Legitimate banks, stores, and other public sites will not ask you to do this. |   |
| Server Location: https://www.ad1gate.com:2096/                                                                                               |   |
| Certificate Status This site attempts to identify itself with invalid information. <u>View</u>                                               |   |
| Wrong Site<br>Certificate belongs to a different site, which could indicate an identity theft.<br>Unknown Identity                           |   |
| Certificate is not trusted, because it hasn't been verified by a recognized authority using a secure signature.                              |   |
|                                                                                                    |   |
|                                                                                                    |   |
| Permanently store this exception                                                                                                    |   |
| Cancel                                                                                                    | ) |

5. Bila pertama kali login menggunakan internet explorer, akan muncul gambar seperti ini :

| 8 | There is a problem with this website's security certificate.                                                                                                    |
|---|----------------------------------------------------------------------------------------------------|
|   | The security certificate presented by this website was not issued by a trusted certificate authority.<br>The security certificate presented by this website was issued for a different website's address. |
|   | Security certificate problems may indicate an attempt to fool you or intercept any data you send to the<br>server.                                                                                        |
|   | We recommend that you close this webpage and do not continue to this website.                                                                                                    |
|   | Ø Click here to close this webpage.                                                                                                    |
|   | Continue to this website (not recommended).                                                                                                    |
|   | More information                                                                                                    |
|   |                                                                                                    |
|   |                                                                                                    |

| PT Adira Dinamika Multi Finance                   | ADMF-DI-ADMFMSADG004                         | Halaman 4 dari 24 halaman             |
|---------------------------------------------------|----------------------------------------------|---------------------------------------|
| Dokumen ini dan informasi yang dimilikinya adalah | n milik PT Adira Finance dan digunakan kh    | usus untuk jaringan PT Adira Finance. |
| Dilarang menggandaka                              | n dokumen ini tanpa ijin tertulis dari PT Ac | lira Finance.                         |
| Data-data yang dipaka                             | ii dalam manual guide ini hanya dipakai ur   | ntuk contoh.                          |

6. Bila pertama kali login menggunakan google chrome, akan muncul gambar seperti ini

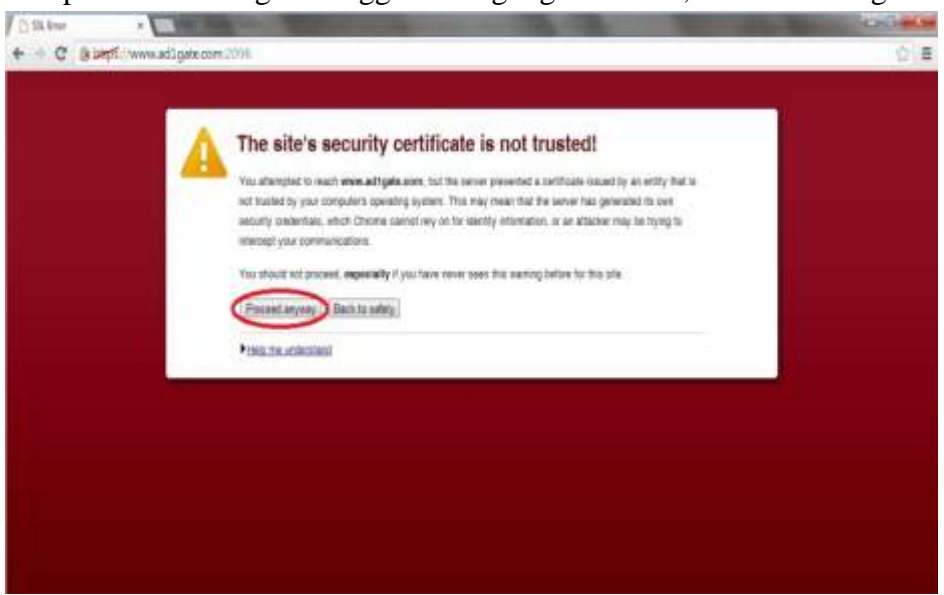

7. Jika berhasil akan muncul gambar seperti di bawah ini.

| Email A | ddress                   |  |
|---------|--------------------------|--|
| 🛓 En    | ter your email address.  |  |
| Passwe  | ord                      |  |
| En En   | ter your email password. |  |

| PT Adira Dinamika Multi Finance                   | ADMF-DI-ADMFMSADG004                          | Halaman 5 dari 24 halaman              |  |
|---------------------------------------------------|-----------------------------------------------|----------------------------------------|--|
| Dokumen ini dan informasi yang dimilikinya adalal | n milik PT Adira Finance dan digunakan kh     | nusus untuk jaringan PT Adira Finance. |  |
| Dilarang menggandaka                              | an dokumen ini tanpa ijin tertulis dari PT Ad | dira Finance.                          |  |
| Data-data yang dipaka                             | ai dalam manual guide ini hanya dipakai ur    | ntuk contoh.                           |  |

8. Isilah email address dan password, kemudian klik login

| We            | ebmail |   |
|---------------|--------|---|
| Email Address |        |   |
| 👤 cs@ad1gate  | com    |   |
| Password      | ••     | ٦ |
| Log in        |        |   |

9. Jika email address dan password salah, maka akan muncul gambar seperti di bawah ini

| 8 | The login is invalid. |
|---|-----------------------|
|   | Webmail               |
| - | Email Address         |
|   | Password              |
|   | Log in                |

| PT Adira Dinamika Multi Finance                                                                                                | ADMF-DI-ADMFMSADG004 | Halaman 6 dari 24 halaman |  |  |  |
|----------------------------------------------------------------------------------------------------|----------------------|---------------------------|--|--|--|
| Dokumen ini dan informasi yang dimilikinya adalah milik PT Adira Finance dan digunakan khusus untuk jaringan PT Adira Finance. |                      |                           |  |  |  |
| Dilarang menggandakan dokumen ini tanpa ijin tertulis dari PT Adira Finance.                                                   |                      |                           |  |  |  |
| Data-data yang dipakai dalam manual guide ini hanya dipakai untuk contoh.                                                      |                      |                           |  |  |  |

#### **Ganti Password**

1. Setelah berhasil login, sebaiknya langsung ganti password

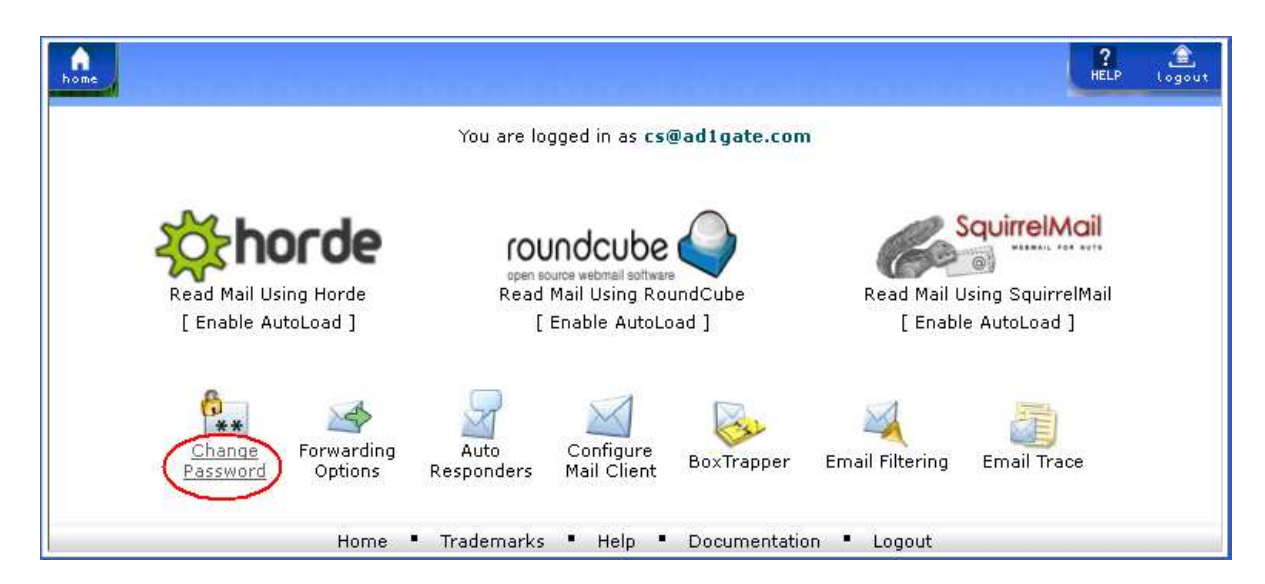

2. Isilah new password dan password

| home                                                  | ?<br>HELP | 1 ogout |
|-------------------------------------------------------|-----------|---------|
| 🥁 Change Mail Account Settings                        |           |         |
| Changing password for <b>cs@ad1gate.com</b>           |           |         |
| New Password:                                         |           |         |
| Password (Again):                                     |           |         |
| Strength (why?): Very Weak (0/100) Password Generator |           |         |
| Change Password                                       |           |         |
| ← Go Back                                             |           |         |
| Home • Trademarks • Help • Documentation • Logout     |           |         |

| PT Adira Dinamika Multi Finance                                                                                                | ira Dinamika Multi Finance ADMF-DI-ADMFMSADG004 Halaman 7 dari 24 halar |  |  |  |  |  |
|----------------------------------------------------------------------------------------------------|-------------------------------------------------------------------------|--|--|--|--|--|
| Dokumen ini dan informasi yang dimilikinya adalah milik PT Adira Finance dan digunakan khusus untuk jaringan PT Adira Finance. |                                                                         |  |  |  |  |  |
| Dilarang menggandakan dokumen ini tanpa ijin tertulis dari PT Adira Finance.                                                   |                                                                         |  |  |  |  |  |
| Data-data yang dipakai dalam manual guide ini hanya dipakai untuk contoh.                                                      |                                                                         |  |  |  |  |  |

3. Jika password tidak sama, maka akan keluar tanda seperti di bawah ini

|                                                 |                                  |                                      | RELP Logo |
|-------------------------------------------------|----------------------------------|--------------------------------------|-----------|
| <b>Change Mail Acco</b><br>Changing password fo | unt Settings<br>r cs@ad1gate.com |                                      |           |
| New Password:                                   | •••••                            | 0                                    |           |
| Password (Again):                               | ******                           | Passwords do not match.              |           |
| Strength (why?):                                | Weak (23/100)                    | Password Generator                   |           |
|                                                 | Change Password                  | 🛏 Go Back                            |           |
|                                                 | Home • Traden                    | arks • Help • Documentation • Logout |           |

4. Setelah isi new password dan password, klik change password

Untuk lebih aman, password sebaiknya kombinasi dari :

- Huruf kapital (MAKMUR)
- Angka (12456)
- Karakter Istimewa (!@#\$%)

Contoh password :

- Makmur\*1
- Sukses100%
- Maju\*88

| intuju 00            |                       |                                     |           |                     |
|----------------------|-----------------------|-------------------------------------|-----------|---------------------|
| home                 |                       |                                     | 2<br>HELP | <u>(ا</u><br>Logout |
| 🛁 Change Mail Acco   | unt Settings          |                                     |           |                     |
| Changing password fo | r cs@ad1gate.com      |                                     |           |                     |
| New Password:        | •••••                 | ] 🛛                                 |           |                     |
| Password (Again):    | •••••                 | ] 🛛                                 |           |                     |
| Strength (why?):     | Very Strong (100/100) | Password Generator                  |           |                     |
|                      | Change Password       |                                     |           |                     |
|                      |                       | ← Go Back                           |           |                     |
|                      | Home • Trademar       | rks • Help • Documentation • Logout |           |                     |

| PT Adira Dinamika Multi Finance ADMF-DI-ADMFMSADG004 Halaman 8 dari 24 h                                                       |  |  |  |  |  |
|----------------------------------------------------------------------------------------------------|--|--|--|--|--|
| Dokumen ini dan informasi yang dimilikinya adalah milik PT Adira Finance dan digunakan khusus untuk jaringan PT Adira Finance. |  |  |  |  |  |
| Dilarang menggandakan dokumen ini tanpa ijin tertulis dari PT Adira Finance.                                                   |  |  |  |  |  |
| Data-data yang dipakai dalam manual guide ini hanya dipakai untuk contoh.                                                      |  |  |  |  |  |

5. Setelah berhasil ganti password, klik go back

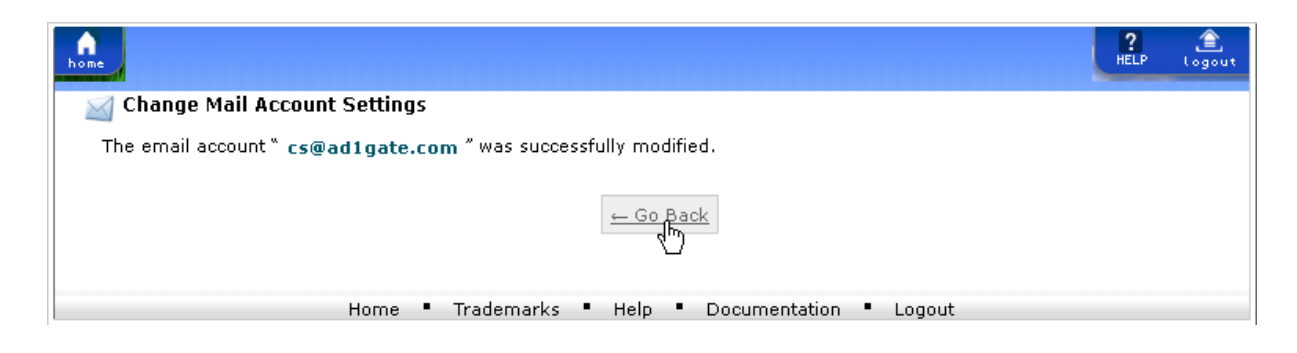

| PT Adira Dinamika Multi Finance                                                                                                | ADMF-DI-ADMFMSADG004 | Halaman 9 dari 24 halaman |  |  |  |
|----------------------------------------------------------------------------------------------------|----------------------|---------------------------|--|--|--|
| Dokumen ini dan informasi yang dimilikinya adalah milik PT Adira Finance dan digunakan khusus untuk jaringan PT Adira Finance. |                      |                           |  |  |  |
| Dilarang menggandakan dokumen ini tanpa ijin tertulis dari PT Adira Finance.                                                   |                      |                           |  |  |  |
| Data-data yang dipakai dalam manual guide ini hanya dipakai untuk contoh.                                                      |                      |                           |  |  |  |

#### Membuka Email

Webmail bisa dibuka menggunakan 3 cara : horde, roundcube, dan squirrelmail.

1. Klik read mail using roundcube

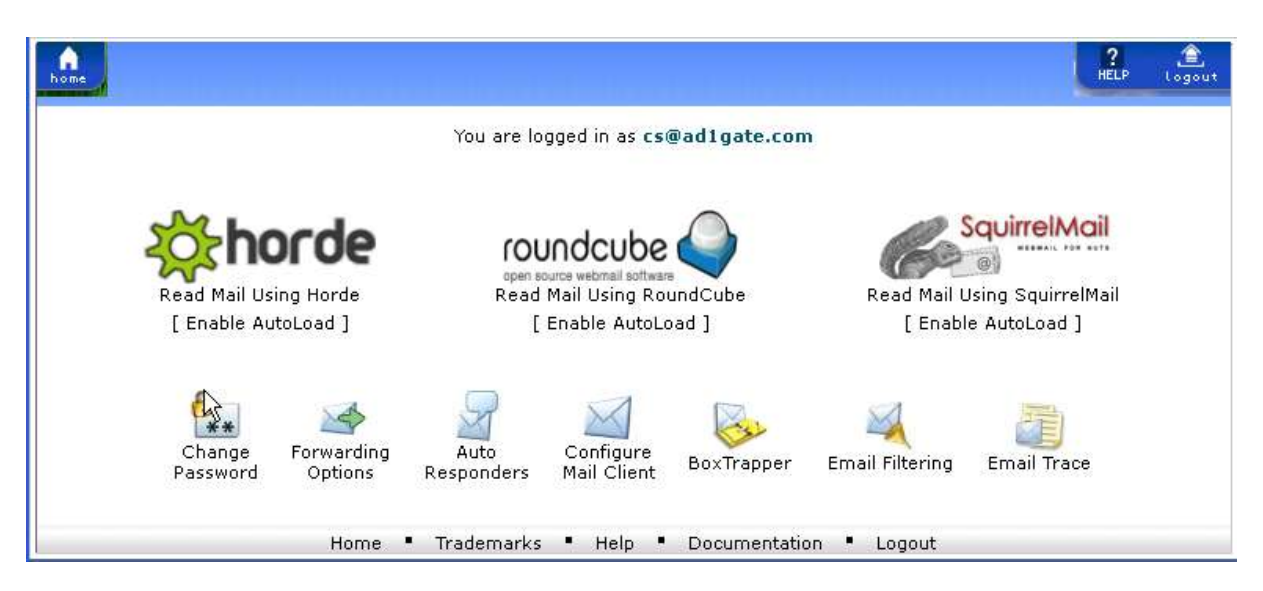

2. Tampilan webmail roundcube seperti dibawah ini

| the second |                                                                        |    | Al ÷                             | Q.+             |      | 0   |
|------------|------------------------------------------------------------------------|----|----------------------------------|-----------------|------|-----|
| A Inhos    | <ul> <li><af-oradb>Informasi Pembayaran De</af-oradb></li> </ul>       | *  | ad I gate notification adira.c   | 2013-05-06 02   | ЗКВ  | 4   |
| A rouge    | <ul> <li><af-orad8>Informasi Pembayaran Dealer p</af-orad8></li> </ul> |    | ad1gate.notification@adira.co.id | 2013-05-02 03:3 | 3 KB |     |
| P and a    | <ul> <li><af-drade>Informasi Pembayaran Dealar p</af-drade></li> </ul> |    | ad1gete.nobilication@edira.co.id | 2013-05-02 02:3 | 4 KB | 0   |
| (I) Sent   | <ul> <li><af-oradb>Informasi Pembayaran De…</af-oradb></li> </ul>      | *  | ad1gate.notification@adira.c     | 2013-05-01 02   | 4 KB | 6   |
| (m)        | <ul> <li><af-orad8>Informasi Pembayaran De…</af-orad8></li> </ul>      | *  | ad1gate.notification@adira.c     | 2013-04-30 03   | 4 KB |     |
| 🗑 Trush    | <ul> <li><af-orad8>Informasi Pembayaran De</af-orad8></li> </ul>       | *  | ad1gate.notification@adira.c     | 2013-04-30 11   | 5 KB | 0   |
|            | <ul> <li><ae-orad8>Informasi Pembayaran De…</ae-orad8></li> </ul>      | *  | ad I gate notification@adira.c   | 2013-04-29 02   | зкв  | 8   |
|            | <ul> <li><af-oradb>Informasi Pembayaran De…</af-oradb></li> </ul>      | *  | ad1gate.notification@adira.c     | 2013-04-26 02   | 4 KB | 0   |
|            | <ul> <li><af-oradb>Informasi Pembayaran De</af-oradb></li> </ul>       | *  | ad I gate.notification@adira.c   | 2013-04-25 03   | 4.KB | 0   |
|            | <ul> <li>Welcome to the "Dealer" mailing list</li> </ul>               | *  | dealer request@ad1gate.com       | 2013-04-10 05   | 2 KB |     |
|            | <ul> <li>[Dealer_ad1gate.com] Selamat Menggunaka</li> </ul>            |    | ci@adlgate.com                   | 2013-04-10 04:1 | 2.65 |     |
|            | <ul> <li>Welcome to the "Dealer" making lat</li> </ul>                 |    | dealer-request@ad1gate.com       | 2013-04-10 03:5 | 2 KB |     |
|            | E al Entert & Thrands & Merican                                        | 11 | Et lo 105 of 106 H 4             | (A) (A)         |      | 663 |

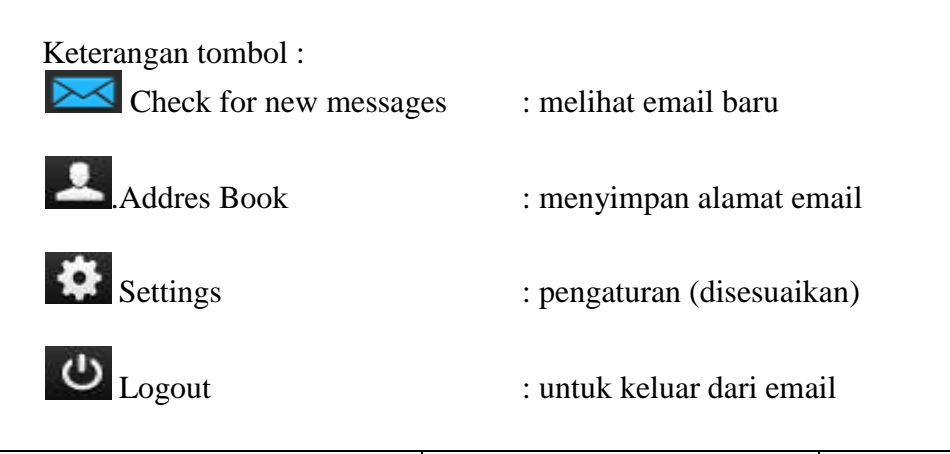

| PT Adira Dinamika Multi Finance                                                                                                | ADMF-DI-ADMFMSADG004                      | Halaman 10 dari 24 halaman |  |  |  |
|----------------------------------------------------------------------------------------------------|-------------------------------------------|----------------------------|--|--|--|
| Dokumen ini dan informasi yang dimilikinya adalah milik PT Adira Finance dan digunakan khusus untuk jaringan PT Adira Finance. |                                           |                            |  |  |  |
| Dilarang menggandakan dokumen ini tanpa ijin tertulis dari PT Adira Finance.                                                   |                                           |                            |  |  |  |
| Data-data yang dipaka                                                                                                    | i dalam manual quide ini hanva dipakai ur | ituk contoh.               |  |  |  |

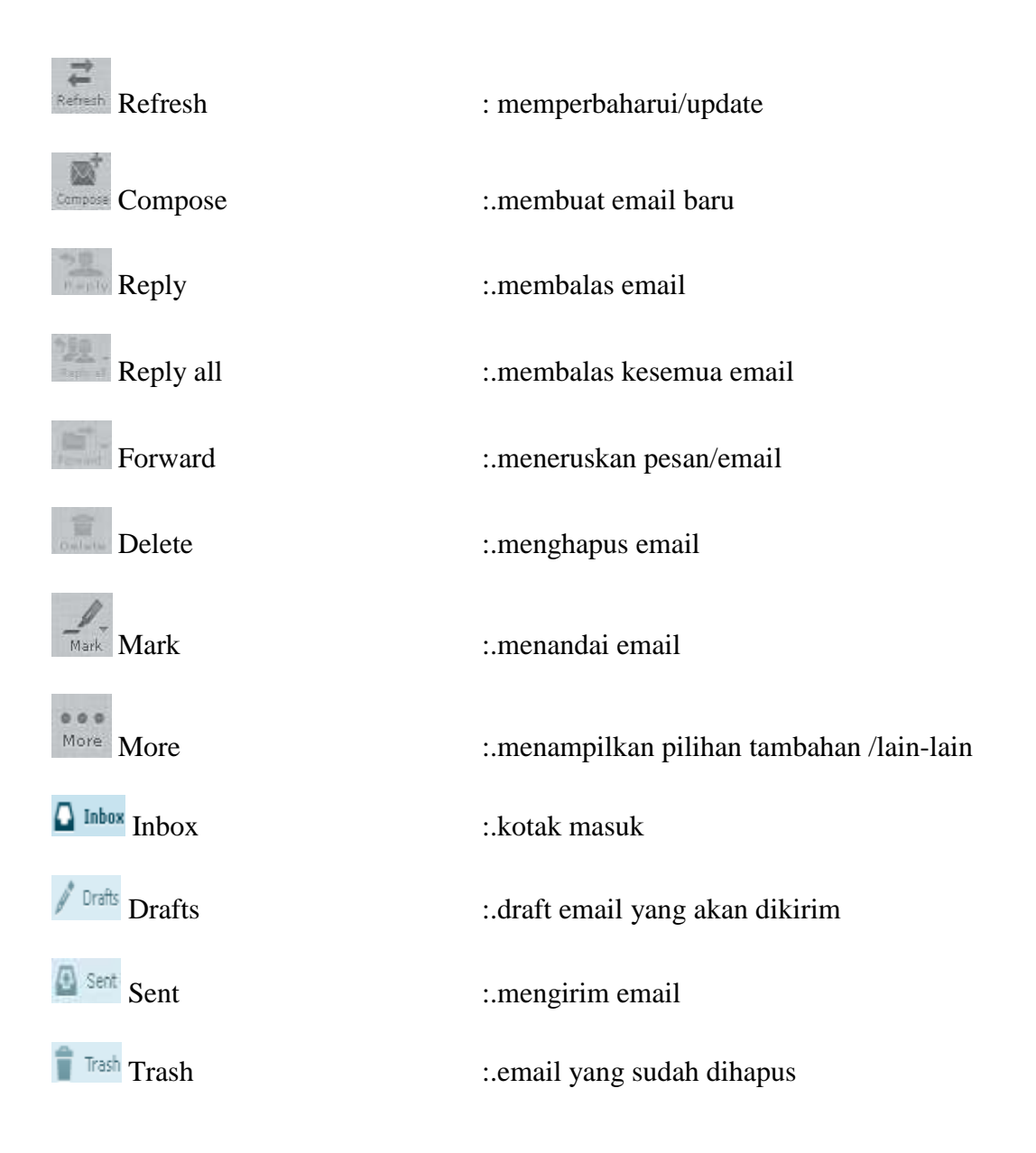

| PT Adira Dinamika Multi Finance                                                                                                | ADMF-DI-ADMFMSADG004 | Halaman 11 dari 24 halaman |  |  |  |
|----------------------------------------------------------------------------------------------------|----------------------|----------------------------|--|--|--|
| Dokumen ini dan informasi yang dimilikinya adalah milik PT Adira Finance dan digunakan khusus untuk jaringan PT Adira Finance. |                      |                            |  |  |  |
| Dilarang menggandakan dokumen ini tanpa ijin tertulis dari PT Adira Finance.                                                   |                      |                            |  |  |  |
| Data-data yang dipakai dalam manual guide ini hanya dipakai untuk contoh.                                                      |                      |                            |  |  |  |

#### Membuka Isi Email

Untuk membuka isi email, ikuti langkah-langkah di bawah ini :

1. Pilih salah satu email dan klik dua kali

| T mine 1    | 1922 · · · · ·                                                                              | A                                   | Q.+             |       | - 0 |
|-------------|---------------------------------------------------------------------------------------------|-------------------------------------|-----------------|-------|-----|
| A Inhus 000 | <ap-drade>Informasi Pendiayaran Dealor per Tanggal 13-MAY-13</ap-drade>                     | 🔺 ad 1941s.notification@adira.c     | 2013-05-14-11   | 3 60  | ø   |
| 1.100       | <ul> <li><af-oradb>Informasi Pendrayaran Dealer por Tanggal 12-MAY-13</af-oradb></li> </ul> | 🔹 od 1 gate.sotification@odira.c.,  | 2013-05-13 11   | 3 86  | Ø   |
| (D) state   | AE-ORADB>Informasi Pembayaran Dealer per Tanggal 07-MKY-13                                  | 🔹 ad 1 gate.notification@adira.c    | 2013-05-08 02   | 4 KB  | ø   |
| CA SHIC     | <ul> <li><af-oradb>Informasi Pendrayaran Dealer per Tanggal 06-MAY-13</af-oradb></li> </ul> | 🔹 ad 1 gate.notification@adira.c.   | 2013-05-07 03   | 3.58  | 6   |
| El liett    | <ul> <li><af-dradb>Informasi Pembayaran Dealar per Tanggal Dh-MAY-13</af-dradb></li> </ul>  | 🛊 ad1gate.notification@adira.c.,    | 2013-05-07 02   | 4 KB. | 4   |
| 🗑 Trash     | <ul> <li>CAE-DRADB&gt;Informasi Pendiayaran Dealer per Tanggal 05-MAY-13</li> </ul>         | 🔹 ad 1 gate. sotification@adira.c   | 2013-05-06 02   | 3.65  | ø   |
|             | <ul> <li>CAP-DIV/DBb Informati Penduayaran Daalar per Tanggal (11-940-13)</li> </ul>        | arlgata notification@adira.co.      | 2013-05-02 03:3 | 2 1/3 | ø   |
|             | <ul> <li>«AF-DMDB&gt;Informati Penthayarat Dealer per Tenggal 01-990-13</li> </ul>          | alights notification@adrs.cn.       | 2013-05-02-02:3 | 481   | 0   |
|             | <ul> <li><af-oradr>Informasi Pembayaran Dealer per Tanggai 30-APR-13</af-oradr></li> </ul>  | 🔹 ed I gate.ootfication@edira.c.    | 2013-05-01 07   | 4.68  | d   |
| 1           | <&E-ORADB>Informasi Pendagaran Dealer per Tanggai 29-APR-13                                 | 🛊 ed 1 gate. sotification@ edira.c  | 2013-04-30 03   | 4.858 | 4   |
|             | > <af-oradb>Informasi Pembayaran Dealer per Tanggal 29-APR-13</af-oradb>                    | 🛊 adigate.sotification@adira.c      | 2013-04-30 11   | 5 KB  | 1   |
|             | <ul> <li><af-orad8>Informasi Pembayaran Dealer per Tanggal 28-APR-13</af-orad8></li> </ul>  | \star editgate.notification@edire.c | 2013-04-29 02   | 3.458 | ø   |
|             | <ul> <li><af-dradb>Informasi Pembayaran Dealer per Tanggal 23: APR-13</af-dradb></li> </ul> | 🛊 adlgate.notification@adira.c      | 2013-04-26-02   | 4 KB  | A   |
|             | <ul> <li><af-oradr>Informasi Pembagaran Dealer per Tanggai 24-APR-13</af-oradr></li> </ul>  | 🔹 ad 1 gata. autification@adira.c.  | 2013-04-25 03   | 4.835 | #   |
|             | <ul> <li>Welcame to the "Dealer" mailing list</li> </ul>                                    | 🛊 dealer-request@ad1pate.cam        | 2013-04-10-05   | 2 KB  |     |
|             | <ul> <li>[Destre_adlgate.com] Selamat Nenggunakan Adlgate</li> </ul>                        | 🕆 coductigate.com                   | 2012-04-10-04   | 2.63  |     |
|             | - Weicome to the "Unside" mailing but                                                       | dealer-request@ad1oate.com          | 2019-04-10 23:5 | 2 KB  |     |

2. Isi email akan terbuka

| roundcube 🍚                                   |                                                                                                    |        | 1        | ٠       | ტ |                                       |
|-----------------------------------------------|----------------------------------------------------------------------------------------------------|--------|----------|---------|---|---------------------------------------|
| tet Company                                   | L 222                                                                                                    |        |          | Move to |   | •]]                                   |
| Inbox     Drofts     Sere:     Junk     Truch | [Dealer_adigate.com] Selamat Menggunakan Adigate.com         Image: Sender caligate.com         Sender Dealer_adigate.com         Sender Dealer_adigate.com         Sender | Messag | e 195 of | 196 (3  |   | 1 1 1 1 1 1 1 1 1 1 1 1 1 1 1 1 1 1 1 |
|                                               | - MF US19/17555<br>- Gunakan User ID Sebagai email dan password yang sama untuk login pada                                                                                                    |        |          |         |   | *                                     |

| PT Adira Dinamika Multi Finance                                                                                                | ADMF-DI-ADMFMSADG004 | Halaman 12 dari 24 halaman |  |  |  |
|----------------------------------------------------------------------------------------------------|----------------------|----------------------------|--|--|--|
| Dokumen ini dan informasi yang dimilikinya adalah milik PT Adira Finance dan digunakan khusus untuk jaringan PT Adira Finance. |                      |                            |  |  |  |
| Dilarang menggandakan dokumen ini tanpa ijin tertulis dari PT Adira Finance.                                                   |                      |                            |  |  |  |
| Data-data yang dipakai dalam manual guide ini hanya dipakai untuk contoh.                                                      |                      |                            |  |  |  |

#### Memindahkan Email

Untuk memindahkan email, ikuti langkah berikut ini :

1. Klik Move to dan pilih folder tujuan untuk memindahkan email. Email bisa dipindah ke folder Inbox, Drafts, Sent, Junk, dan Trash

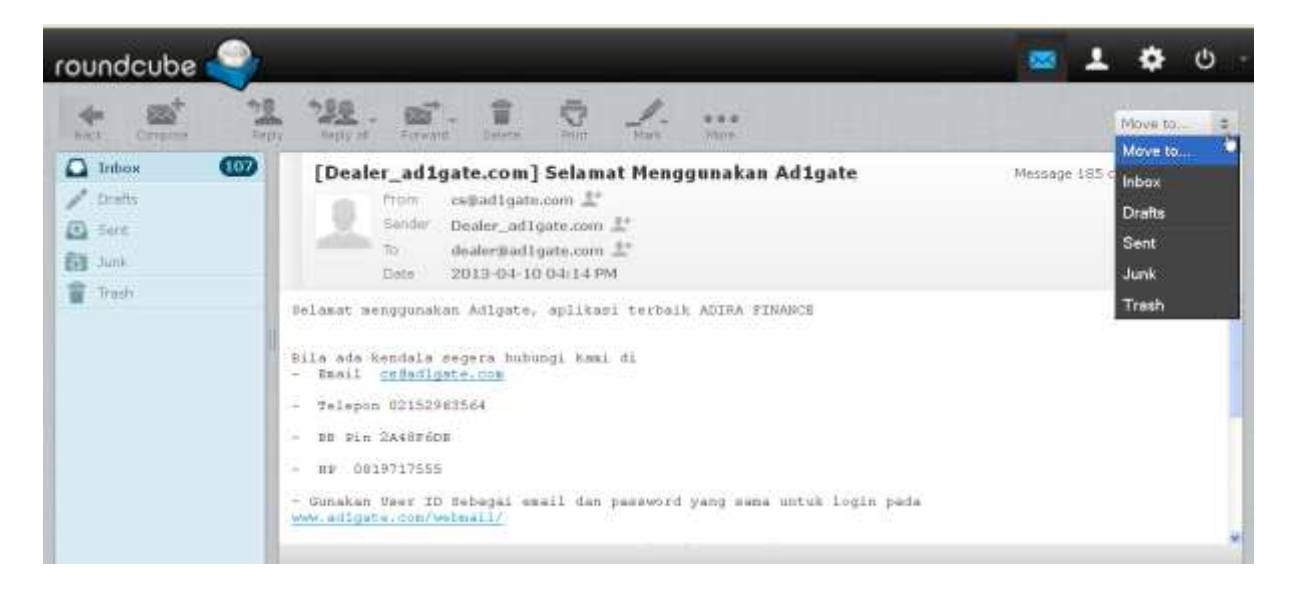

| PT Adira Dinamika Multi Finance                                                                                                | ADMF-DI-ADMFMSADG004                       | Halaman 13 dari 24 halaman |  |  |
|----------------------------------------------------------------------------------------------------|--------------------------------------------|----------------------------|--|--|
| Dokumen ini dan informasi yang dimilikinya adalah milik PT Adira Finance dan digunakan khusus untuk jaringan PT Adira Finance. |                                            |                            |  |  |
| Dilarang menggandakan dokumen ini tanpa ijin tertulis dari PT Adira Finance.                                                   |                                            |                            |  |  |
| Data-data yang dipaka                                                                                                    | ai dalam manual guide ini hanya dipakai ur | ntuk contoh.               |  |  |

#### Membuat Email Baru

Untuk membuat email baru, ikuti langkah berikut ini :

1. Klik create new email

| roundcube 🍣 |                                                                        |                                    |                 | . *  | С   |
|-------------|------------------------------------------------------------------------|------------------------------------|-----------------|------|-----|
|             | L 122. 67. 2                                                           | Af                                 | Q.+             |      | 0   |
|             | <af-oradb>Informasi Pembayaran De…</af-oradb>                          | ★ ad1gate.notification@adira.c     | 2013-05-06 02   | экв  | 4 - |
| 2 10.0      | <ul> <li><ap-oradb>Informasi Pembayaran Dealer p</ap-oradb></li> </ul> | adlgate.notification@adra.co.id    | 2013-05-02-03:3 | 3 KB | B   |
| / Urang     | <ul> <li>«AP-ORADB&gt;Informasi Pembayaran Dealer p</li> </ul>         | ad1gate.notification@adra.co.id    | 2013-05-02.02:3 | 4 KB | ø   |
| Sint Sint   | <ul> <li><af-oradb>Informasi Pembayaran Dem-</af-oradb></li> </ul>     | \star adlgate.notification@adira.c | 2013-05-01 02   | 4 KB | 0   |
| D MAC       | <ul> <li><af-oradb>Informasi Pembayaran De</af-oradb></li> </ul>       | 🛓 adIgate.notification@adira.c     | 2013-04-30 03   | 4 KB | 8   |
| 👕 Trash     | <ul> <li><af-oradb>Informasi Pembayaran De</af-oradb></li> </ul>       | 🔹 ad1gate.notification@adira.c     | 2013-04-30 11,  | 5 KB | ø   |
|             | <ul> <li><af-oradb>Informasi Pembayaran De</af-oradb></li> </ul>       | 🛊 adlgate.notification@adira.c     | 2013-04-29 02   | зкв  | 0   |
|             | <ul> <li><af-oradb>Informasi Pembayaran De</af-oradb></li> </ul>       | 🛊 ad1gate.notification@adira.c     | 2013-04-26 02   | 4 KB | 8   |
|             | <ul> <li><af-oradb>Informasi Pembayaran De</af-oradb></li> </ul>       | 🔹 adIgate.notification@adira.c     | 2013-04-25 03   | 4 KB | ø   |
|             | <ul> <li>Welcome to the "Dealer" mailing list</li> </ul>               | \star dealer-request@adlgate.com   | 2013-04-10 05   | 2 KB |     |
|             | <ul> <li>[Dealer_adigate.com] Selamat Menggunaka</li> </ul>            | cs@adigate.com                     | 2013-04-10 04:1 | 2 KB |     |
|             | <ul> <li>Welcome to the "Dealer" making list</li> </ul>                | dealer-request@ad1gate.com         | 2013-04-10 03:5 | 2 KB |     |
|             | 🔲 🕫 Select 🗧 Threads 🗧 Messag                                          | es 151 to 186 of 186 🛛 💌 🔍         | E] (96)         |      |     |
|             |                                                                        |                                    |                 |      |     |

2. Isilah kolom To (penerima), Subject, dan Isi email seperti contoh di bawah ini. Untuk menyimpan email klik Save this draft.

#### Sdfc vsdf

| roundcube 🍣                                      |                                                                                                    | 🛥 1 🌣         |
|--------------------------------------------------|----------------------------------------------------------------------------------------------------|---------------|
| tarcet sent syn                                  | Or June                                                                                                    |               |
| Contacts H + H                                   | 💌 From abed.000111@adigate.com 🖉 🥜 Edit.denotes                                                            |               |
| ۹ 0                                              | To collead1gate.com                                                                                        |               |
| Personal Addresses                               | O Add Co: O Add Bos O Add Reply-To O Add Followup-To                                                       |               |
|                                                  | Subject Reset Password                                                                                     |               |
|                                                  | Dear Ca adigate<br>Mohon bantuannya untuk reset password dengan DLC 000111.<br>Terimakamih atam bantuannya | Attach a file |
| To <sup>+</sup> Co <sup>+</sup> Bos <sup>+</sup> | Danny<br>Dealer Abadi Jaya                                                                                 |               |

| PT Adira Dinamika Multi Finance                                                                                                | ADME-DI-ADMEMSADG004 | Halaman 14 dari 24 halaman |  |  |
|----------------------------------------------------------------------------------------------------|----------------------|----------------------------|--|--|
|                                                                                                    |                      | naiaman n dan 21 naiaman   |  |  |
| Dokumen ini dan informasi yang dimilikinya adalah milik PT Adira Finance dan digunakan khusus untuk jaringan PT Adira Finance. |                      |                            |  |  |
| Dilarang menggandakan dokumen ini tanpa ijin tertulis dari PT Adira Finance.                                                   |                      |                            |  |  |
| Data-data yang dipakai dalam manual guide ini hanya dipakai untuk contoh.                                                      |                      |                            |  |  |

| roundcube 🍣                                      |                                                       |                                                        |        | 1        | \$ |
|--------------------------------------------------|-------------------------------------------------------|--------------------------------------------------------|--------|----------|----|
|                                                  | Or Long                                               |                                                        |        |          |    |
| Contacts                                         | S.A. Fiom                                             | abadi.000111@adIgate.com 🔗 🥒 Edit idunttiaa            |        |          |    |
| 9                                                | (O) Tr                                                | cs@adigate.com                                         |        |          |    |
| E Personal Addresses                             |                                                       | O and Cr. O And Rep. O And Rep. 7e. O Anti Followar-7e |        |          |    |
|                                                  | Subject.                                              | Reset Password                                         |        |          |    |
|                                                  | Rober Sentum<br>Terimekanib<br>Deniny<br>Dealer Abadi | dara.                                                  | Attact | 1 a file |    |
| Te <sup>+</sup> Ce <sup>+</sup> Bec <sup>+</sup> |                                                       |                                                        | 6      | 1        |    |

3. Jika sudah lengkap, maka klik send now untuk mengirimkan email

| PT Adira Dinamika Multi Finance                                              | ADMF-DI-ADMFMSADG004                       | Halaman 15 dari 24 halaman            |  |  |
|------------------------------------------------------------------------------|--------------------------------------------|---------------------------------------|--|--|
| Dokumen ini dan informasi yang dimilikinya adalah                            | n milik PT Adira Finance dan digunakan kh  | usus untuk jaringan PT Adira Finance. |  |  |
| Dilarang menggandakan dokumen ini tanpa ijin tertulis dari PT Adira Finance. |                                            |                                       |  |  |
| Data-data yang dipaka                                                        | ii dalam manual guide ini hanya dipakai ur | ntuk contoh.                          |  |  |

4. Email yang sudah terkirim akan otomatis pindah ke folder Sent

| Perfection Compose | 12. 1. 1                                | eee All 🔹                                        | Q.+                     |
|--------------------|-----------------------------------------|--------------------------------------------------|-------------------------|
| 🖸 Inbox 🔘          | Q - Subject *                           | То                                               | Date © Size             |
| 🥒 Drafts           | <ul> <li>Reset Password</li> </ul>      | cs@adigate.com                                   | 2013-12-20 10:3 387 1   |
| Sent               | <ul> <li>tels cabang maumere</li> </ul> | cs@ad1gate.com                                   | 2013-12-18 11:1 385 1   |
| Fill Junk          | <ul> <li>tes cabang kupang</li> </ul>   | cs@adigate.com                                   | 2013-12-17 11:3., 377 8 |
| 2 Dech             | - tes                                   | cs@ad1gate.com                                   | 2013-12-13 03:5 363 I   |
| - Hash             | - tes                                   | cs@adigate.com                                   | 2013-12-03 03:1., 363 1 |
|                    | - tes                                   | cs@ad1gate.com                                   | 2013-12-02 07:1 381 1   |
|                    | - bes                                   | cs@adigate.com                                   | 2013-11-29 07:5 365 1   |
|                    | - bes                                   | cs@ad1gate.com                                   | 2013-11-08 04:3 363 1   |
|                    | Solart * Threads *                      | contract tractor core<br>Hessaries 1 to 12 of 12 |                         |

| PT Adira Dinamika Multi Finance                                              | ADMF-DI-ADMFMSADG004                       | Halaman 16 dari 24 halaman             |  |  |
|------------------------------------------------------------------------------|--------------------------------------------|----------------------------------------|--|--|
| Dokumen ini dan informasi yang dimilikinya adalal                            | h milik PT Adira Finance dan digunakan kh  | nusus untuk jaringan PT Adira Finance. |  |  |
| Dilarang menggandakan dokumen ini tanpa ijin tertulis dari PT Adira Finance. |                                            |                                        |  |  |
| Data-data yang dipaka                                                        | ai dalam manual guide ini hanya dipakai ur | ntuk contoh.                           |  |  |

#### **Membalas Email**

Untuk membalas email, ikuti langkah berikut ini :

1. Buka email yang masuk

| F Corecta | 128. E. I. L                                                           | н =                                | Q.+             |       | - |
|-----------|------------------------------------------------------------------------|------------------------------------|-----------------|-------|---|
| Inbox 100 | AF-ORADB>Informasi Pembayaran De-                                      | ★ ad1gate.notification@adira.c     | 2013-05-06 02   | э кв  | 6 |
| 1 Trenter | <ul> <li>«AF-OPAO6&gt;Informasi Pembayaran Desler p</li> </ul>         | ad1gate notification@adne.co.id    | 2013-05-02-03-3 | 3 KB  | đ |
| P Diana   | <ul> <li><af-orad6>Informasi Pembayaran Dealer p</af-orad6></li> </ul> | adigate notification@adira.co.id   | 2013-05-02 02:3 | 4 KB  | 6 |
| a sent    | <ul> <li><af-oradb>Informasi Pembayaran De</af-oradb></li> </ul>       | ★ ad1gate.notification@adira.c     | 2013-05-01 02   | -4 KB | ó |
| itali i   | <ul> <li><af-oradb>Informasi Pembayaran De</af-oradb></li> </ul>       | 🔺 adlgate.notification@adira.c     | 2013-04-30 03   | 4 KB  | 6 |
| Trash     | <ul> <li><af-oradb>Informasi Pembayaran De</af-oradb></li> </ul>       | \star ad1gate.notification@adira.c | 2013-04-30 11   | 5 KB  | 6 |
|           | <ul> <li><af-oradb>Informasi Pembayaran De</af-oradb></li> </ul>       | ★ ad1gate.notification@adira.c     | 2013-04-29 02   | зкв   | 6 |
|           | <ul> <li><af-oradb>Informasi Pembayaran De</af-oradb></li> </ul>       | 🛊 ad1gate.notification@adira.c     | 2013-04-26 02   | 4 KB  | 6 |
|           | <ul> <li><af-oradb>Informasi Pembayaran De</af-oradb></li> </ul>       | \star adlgate.notification@adira.c | 2013-04-25 03   | 4 KB  | 6 |
|           | <ul> <li>Welcome to the "Dealer" mailing list</li> </ul>               | ★ dealer-request@adigate.com       | 2013-04-10 05   | 2 KB  |   |
|           | <ul> <li>[Desler_adIgate.com] Selamat Menggunaka-</li> </ul>           | cs@adlgste.com                     | 2913-04-10 04:1 | 2.68  |   |
|           | <ul> <li>Welcome to the "Dealer" making list.</li> </ul>               | dealer-request@ad1gate.com         | 2013-04-10.03:5 | 2 KB  |   |
|           | Select : Threads : Messag                                              | es 151 to 186 of 186 H 4           | b) [8]          |       |   |

2. Untuk membalas pesan hanya ke pegirim, maka klik **Reply to sender** Untuk membalas pesan ke pengirim dan semua penerima, maka klik **Reply to list or to sender and all recipients** 

| Fred Compose Tagly | 122 - Cont Line Man Her                                                |   | AI \$                            | Q.+             |       | 0 |
|--------------------|------------------------------------------------------------------------|---|----------------------------------|-----------------|-------|---|
| Inbox 00           | <ul> <li><af-oradb>Informasi Pembayaran De</af-oradb></li> </ul>       | * | ad1gate.notification@adira.c     | 2013-05-06 02   | 3 KB  | 6 |
| 1 martin           | <ul> <li><af-oradb>Informasi Pembayatan Dealer p</af-oradb></li> </ul> |   | ed1gate.notification@edira.co.id | 2013-05-02-03:3 | 3 KB  | ø |
| P. Loons           | <ul> <li><af-orade>Informasi Pembayaran Dealer p</af-orade></li> </ul> |   | adigate notification@adra.co.id  | 2013-05-02-02:3 | 4 KB  | 0 |
| Mi sent            | <ul> <li><af-oradb>Informasi Pembayaran De</af-oradb></li> </ul>       | * | ad1gate.notification@adira.c     | 2013-05-01 02   | 4 KB  | Ð |
| Junk.              | <ul> <li><af-oradb>Informasi Pembayaran De…</af-oradb></li> </ul>      | * | ad1gate.notification@adira.c     | 2013-04-30 03   | 4 KB  | ø |
| Trastr             | <ul> <li><af-oradb>Informasi Pembayaran De</af-oradb></li> </ul>       | * | ad1gate.notification@adira.c     | 2013-04-30 11   | 5 KB  | ø |
|                    | <ul> <li><af-oradb>Informasi Pembayaran De</af-oradb></li> </ul>       | * | ad1gate.notification@adira.c     | 2013-04-29 02   | 3 KB  | ø |
|                    | <ul> <li><af-oradb>Informasi Pembayaran De</af-oradb></li> </ul>       | * | ad1gate.notification@adira.c     | 2013-04-26 02   | -4 KB | Ø |
|                    | <af-oradb>Informasi Pembayaran De</af-oradb>                           | * | ad1gate.notification@adira.c     | 2013-04-25 03   | 4 KB  | 1 |
|                    | <ul> <li>Welcome to the "Dealer" mailing list</li> </ul>               | * | dealer-request@adlgate.com       | 2013-04-10 05   | 2 KB  |   |
|                    | <ul> <li>[Dealer_ad1gate.com] Selamat Manggunaha</li> </ul>            |   | cospad1gate.com                  | 2013-04-10-04-1 | 2.46  |   |
|                    | <ul> <li>Welcome to the "Dealer" makes list</li> </ul>                 |   | dealer-request@adigate.com       | 2013-04-10:03:5 | 2.1/8 |   |

| PT Adira Dinamika Multi Finance                                                                                                | ADMF-DI-ADMFMSADG004 | Halaman 17 dari 24 halaman |  |  |
|----------------------------------------------------------------------------------------------------|----------------------|----------------------------|--|--|
|                                                                                                    |                      | naiaman n aan 21 naiaman   |  |  |
| Dokumen ini dan informasi yang dimilikinya adalah milik PT Adira Finance dan digunakan khusus untuk jaringan PT Adira Finance. |                      |                            |  |  |
| Dilarang menggandakan dokumen ini tanpa ijin tertulis dari PT Adira Finance.                                                   |                      |                            |  |  |
| Data-data yang dipakai dalam manual guide ini hanya dipakai untuk contoh.                                                      |                      |                            |  |  |

3. Isilah kolom To (penerima), Subject, dan Isi email seperti contoh di bawah ini.

Misalnya : To : <u>cs@ad1gate.com</u> Isi : Terima Kasih atas konfirmasinya.

Kemudian klik Send Now

| roundcube 🍚                                                                                                    |                                                                 |                                                                                                    | 📼 土 | ٠ |
|----------------------------------------------------------------------------------------------------|-----------------------------------------------------------------|----------------------------------------------------------------------------------------------------|-----|---|
|                                                                                                    | @* -!                                                           |                                                                                                    |     |   |
| Contacts                                                                                                    | • From                                                          | abadi.003222@adigata.com 🖉 🖌 Etit-identities                                                                                            |     |   |
| Q 0                                                                                                    | to                                                              | ce@adigate.com                                                                                                    |     | , |
| D Personal Addresses                                                                                                    | Subout                                                          | O add Ce O Add Sec O Add Regiv Te O Add Followige Te<br>Konfirmasi Adligata                                                             |     |   |
| Contacts Contacts Con | nta<br>bias konfirmasiora.<br>Muran                             | C Attach a life                                                                                                    | E.  |   |
| To* Ge* Roe*                                                                                                    | On 1013-04-1<br>> Belowed tet<br>><br>> Bile ada b<br>> - Emmil | D 04:14 PE, cefedigete.com erote:<br>hogynohem Adigete, oplikasi technik ADIPA FINANCE<br>sodule segte hukupu kasi di<br>refedigete.com | (4) |   |

| PT Adira Dinamika Multi Finance                                              | ADMF-DI-ADMFMSADG004                       | Halaman 18 dari 24 halaman             |  |  |  |
|------------------------------------------------------------------------------|--------------------------------------------|----------------------------------------|--|--|--|
| Dokumen ini dan informasi yang dimilikinya adalal                            | n milik PT Adira Finance dan digunakan kł  | nusus untuk jaringan PT Adira Finance. |  |  |  |
| Dilarang menggandakan dokumen ini tanpa ijin tertulis dari PT Adira Finance. |                                            |                                        |  |  |  |
| Data-data yang dipaka                                                        | ai dalam manual guide ini hanya dipakai ur | ntuk contoh.                           |  |  |  |

## List Option

Untuk mengatur daftar tampilan email, ikuti langkah berikut :

1. Klik list option

| tating property have been | 1111111           | 141 AV         | et anti-      | 10                                                                                                    | Q.                       |        |       |
|---------------------------|-------------------|----------------|---------------|----------------------------------------------------------------------------------------------------|--------------------------|--------|-------|
| C pales CO anto           | List courns       | Sorting column | Sorting order |                                                                                                    | Dote: -                  | 2 5141 |       |
| 2 Dim.                    | E tream           | O None         | 🔿 azomding    | ALC: NO.                                                                                                    | Man Dilling ave          | 3108.2 | 4     |
| Share                     | · Diame           | O Arrikal data | 🛞 dascending  | TR.C                                                                                                    | The Uni23 PM             | 388    | 4     |
|                           | El fron/to        | Sent date      |               | 19.2.                                                                                                    | the minimum              | 111    |       |
|                           | E Pon             | O Subject      |               | TH.F                                                                                                    | 2010 13-01 05            | CKE.   |       |
| 1                         | A Fire            | O PranyTu      |               | TR.C                                                                                                    | 2013-3-12-2010-          | N P.S. | . #   |
| 1                         | A CHINE           | () Froni       |               | P.B.F                                                                                                    | 2013 13 27 27 45         | 5.48   | . A.  |
|                           | A LI Reptr-To     | -O T0          |               | Part.                                                                                                    | 2013-12-25 12            | 343    |       |
|                           | C C0              | 0.00           |               | The Party of the Party of the P | 2013-12-23 05            | 3.68   |       |
|                           | Date:             | O Site         |               | A COLL                                                                                                    | THE ADDRESS OF THE OWNER | 110    |       |
|                           | El sire           |                |               | and a                                                                                                    | 2013-12-17 mm 2          | 410    | 1     |
|                           | Tread status      |                |               | B 415 1                                                                                                    | 2013-12-16 (m.)          | 412    | 4     |
|                           | R attachment      |                |               |                                                                                                    | m13-10-10-09-2           | 478    | . 4   |
|                           | El et.o           |                |               | 0.00                                                                                                    | 11113-111-122-101-2      | 412    | . Ø.  |
|                           | Contrast Contrast |                |               | A.4.5.                                                                                                    | 2023-10-11-09-2          | 4.12   | .6    |
| 17.4                      | El mona           |                |               | 8.001 i                                                                                                    | 1013-10-10 M2.2          | 418    |       |
| \$ 0m                     | Save              |                |               |                                                                                                    |                          |        | - 441 |

| List view mode      | : untuk mengatur mode tampilan                                        |
|---------------------|-----------------------------------------------------------------------|
| List columns        | : untuk mengatur daftar kolom yang ditampilkan                        |
| Sorting column      | : untuk mengatur urutan kolom yang ditampilkan                        |
| Sorting order awal. | : untuk mengatur urutan, apakah dari awal ke akhir atau dari akhir ke |

Setelah selesai memilih, maka klik save.

| PT Adira Dinamika Multi Finance                   | ADMF-DI-ADMFMSADG004                         | Halaman 19 dari 24 halaman            |
|---------------------------------------------------|----------------------------------------------|---------------------------------------|
| Dokumen ini dan informasi yang dimilikinya adalal | n milik PT Adira Finance dan digunakan kł    | usus untuk jaringan PT Adira Finance. |
| Dilarang menggandaka                              | n dokumen ini tanpa ijin tertulis dari PT Ad | dira Finance.                         |
| Data-data yang dipaka                             | ai dalam manual quide ini hanya dipakai ur   | tuk contoh.                           |

Mengatur Folder Untuk mengatur folder, ikuti langkah berikut :

1. Klik Setting

| 2 at 1          | 1 359 05. 11 /                                                         |      | 14 K                            | 0.                  | Setting |    | - |
|-----------------|------------------------------------------------------------------------|------|---------------------------------|---------------------|---------|----|---|
| unmerst Compton | the state of the state of the state of the state                       |      | - 17.                           |                     |         |    |   |
| 🖸 Inbox 🔘       | O - Sobject                                                            | *    | Fran                            | Date +              | 5120    | 19 | ð |
| / Drafts        | <ul> <li><ap-oradb>Informasi Pembayaran Dealer p</ap-oradb></li> </ul> |      | adigate.notification@adra.co.id | Mon 05:19 PM        | 3 KB    |    | 8 |
| Sent .          | <ul> <li><af-orad8>Informasi Pembayaran De</af-orad8></li> </ul>       | *    | ad1gate.notification@adira.c    | Thu 06:25 PM        | 5 KB    |    | ø |
| Ca and          | <ul> <li><af-oradb>Informasi Pembayaran De…</af-oradb></li> </ul>      | *    | ad1gate.notification@adira.c    | Thu 06:20 PM        | 3 KB    |    | ø |
|                 | <ul> <li><af-oradb>Informasi Pembayaran De…</af-oradb></li> </ul>      | *    | ad1gate.notification@adira.c    | 2013-12-31 05       | 4 KB    |    | ø |
| Intern.         | <ul> <li><af-oradb>Informasi Pembayaran De…</af-oradb></li> </ul>      | *    | ad1gate.notification#adira.c    | 2013-12-30 06       | 6 KB    |    | 8 |
|                 | <ul> <li><af-oradb>Informasi Pembayaran De…</af-oradb></li> </ul>      | *    | ad1gate.notification@adira.c    | 2013-12-27.05       | 5 KB    |    | 8 |
|                 | <ul> <li><af-oradb>Informasi Pembayaran De…</af-oradb></li> </ul>      | *    | ad1gate.notification@adira.c    | 2013-12-25 12       | 3 KB    |    | 8 |
|                 | <ul> <li><af-orad8>Informasi Pembayaran De…</af-orad8></li> </ul>      | *    | ad1gate.notification@adira.c    | 2013-12-23 05       | 5 KB    |    | 8 |
|                 | <ul> <li><af-oradb>Informasi Pembayaran Dealer p</af-oradb></li> </ul> |      | edigate.notification@adva.co.id | 2013-12-20.05:2-    | 6 KB    |    | 8 |
|                 | <ul> <li><af-orade>Informesi Pembayaran Dealer p</af-orade></li> </ul> |      | ad1gate.notification@adra.co.id | 2013-12-19 05:2     | 3 KB    |    | 0 |
|                 | Select + Threads + Messag                                              | es 1 | to 50 of 186                    | nan er er eren<br>M | 1.17    |    | - |

#### 2. Klik Folder

| roundcube    | <u>)</u> |            | ea 🕇 🔅 | ¢ |
|--------------|----------|------------|--------|---|
| Settings     | Folders  | Subscribed |        |   |
| Proferences  | Inhos    |            |        |   |
| Folders .    | Drafts   |            | _      |   |
| 1 Identities | Sent     |            |        |   |
|              | Jumi     | 1.0        |        |   |
|              | Tradu    | 1.5        |        |   |
|              |          |            |        |   |
|              |          |            |        |   |
|              |          |            |        |   |
|              |          |            |        |   |
|              | + - (    | 3 2%       |        |   |

3. Klik folder yang ingin diatur, misalnya folder inbox Klik Save

| PT Adira Dinamika Multi Finance                                                                                                    | ADMF-DI-ADMFMSADG004                       | Halaman 20 dari 24 halaman             |  |  |
|----------------------------------------------------------------------------------------------------|--------------------------------------------|----------------------------------------|--|--|
| Dokumen ini dan informasi yang dimilikinya adalal                                                                                                    | n milik PT Adira Finance dan digunakan kh  | nusus untuk jaringan PT Adira Finance. |  |  |
| Dokumen ini dan informasi yang dimilikinya adalah milik PT Adira Finance dan digunakan khusus untuk jaringan PT Adira Finance.<br>Dilarang menggandakan dokumen ini tanpa ijin tertulis dari PT Adira Finance. |                                            |                                        |  |  |
| Data-data yang dipaka                                                                                                    | ai dalam manual guide ini hanya dipakai ur | ntuk contoh.                           |  |  |

| roundcube 🍣                      | L.                                                 | ى 😫 🗷 📾                                                                       |
|----------------------------------|----------------------------------------------------|-------------------------------------------------------------------------------|
| Settings                         | Folders Subscribed                                 | Folder properties                                                             |
| Preferences Folders L Identifies | Inbox I<br>Dvafts I<br>Sent I<br>Junk I<br>Trash I | Properties<br>Location<br>Folder name Inbox<br>Settings<br>Ust view mode List |

| PT Adira Dinamika Multi Finance                                              | ADMF-DI-ADMFMSADG004                       | Halaman 21 dari 24 halaman             |  |  |  |
|------------------------------------------------------------------------------|--------------------------------------------|----------------------------------------|--|--|--|
| Dokumen ini dan informasi yang dimilikinya adalal                            | n milik PT Adira Finance dan digunakan kł  | nusus untuk jaringan PT Adira Finance. |  |  |  |
| Dilarang menggandakan dokumen ini tanpa ijin tertulis dari PT Adira Finance. |                                            |                                        |  |  |  |
| Data-data yang dipaka                                                        | ai dalam manual guide ini hanya dipakai ur | ntuk contoh.                           |  |  |  |

#### Membuat Folder Baru

Untuk membuat folder baru, ikuti langkah berikut : 1. Klik tanda + untuk Create new folder

| roundcube   | 2       |            |                  |        | ∞ | Ŧ | ٠ |
|-------------|---------|------------|------------------|--------|---|---|---|
| Settings    | Foiders | Subscribed | Folder propertie |        |   |   |   |
| Preferences | Index   |            | Properties       |        |   |   |   |
| Folders     | Drafts  |            | Location         |        |   |   |   |
| Identities  | Sent    |            | Folder name      | 1      | 1 |   |   |
|             | Junk    |            | Darant folder    | hink . |   |   |   |
|             | Trash   |            | Patericitologi   | JUNK - |   |   |   |
|             |         |            | Settings         |        |   |   |   |
|             |         |            | List view mode   | List   |   |   |   |
|             |         |            |                  |        |   |   |   |
|             |         |            | Save             | rical  |   |   |   |
|             | (⊕) < ↔ | 200        |                  |        |   |   |   |

2. Isilah Folder name, Parent folder, kemudian klik Save Misalnya : Folder name diisi PO, Parent Folder dipilih Inbox

| roundcube    |         |            |                       | 22 | Ŧ | ٠ |
|--------------|---------|------------|-----------------------|----|---|---|
|              |         |            |                       |    |   |   |
| Settings     | Folders | Subscribed | Folder properties     |    |   |   |
| Treferences  | Inbox   |            | Properties            |    |   |   |
| I Identifier | Drafts  |            | Location              |    |   |   |
| - Manadar    | Sent    |            | Folder name PO        |    |   |   |
|              | Junk    |            | Parent folder Inbox 🖳 |    |   |   |
|              | Tranh   |            | Settings              |    |   |   |
|              |         |            | List view mode        |    |   |   |
|              |         |            |                       |    |   |   |
|              |         |            | Savo                  |    |   |   |
|              | + - 0   | 0%0        | - k                   |    |   |   |

| PT Adira Dinamika Multi Finance                                                                                                | ADMF-DI-ADMFMSADG004 | Halaman 22 dari 24 halaman |  |  |  |
|----------------------------------------------------------------------------------------------------|----------------------|----------------------------|--|--|--|
| Dokumen ini dan informasi yang dimilikinya adalah milik PT Adira Finance dan digunakan khusus untuk jaringan PT Adira Finance. |                      |                            |  |  |  |
| Dilarang menggandakan dokumen ini tanpa ijin tertulis dari PT Adira Finance.                                                   |                      |                            |  |  |  |
| Data-data yang dipakai dalam manual guide ini hanya dipakai untuk contoh.                                                      |                      |                            |  |  |  |

### **Delete Folder**

Untuk menghapus folder , ikuti langkah berikut :1. Klik Folder yang akan dihapus2. Klik Folder option

- 3. Klik Delete

| roundcube    | <u>}</u>     |            |                         |         | <br>ł | ٠ |
|--------------|--------------|------------|-------------------------|---------|-------|---|
|              |              |            |                         |         |       |   |
| Settings     | Folders      | Subscribed | Folder properties       | 5       |       |   |
| Freferences  | Index        |            | Properties              |         |       |   |
| 1 identities | PO<br>Drafts | e          | Location<br>Folder name | PO      |       |   |
|              | Sent<br>Junk |            | Parent folder           | Inbox 🧧 |       |   |
|              | Trash        | 2          | Settings                |         |       |   |
|              |              |            | List view mode          | List    |       |   |
|              | +            | 0.2%       | Save                    |         |       |   |

#### 4. Klik Ok

| oundcube    | )       |            |                                        | 22 | Ŧ | • |
|-------------|---------|------------|----------------------------------------|----|---|---|
| Settings    | Folders | Subscribed | Folder properties                      |    |   |   |
| Preferences | tribos  |            | Properties                             |    |   |   |
| Folders     | PO      | E          | Location                               |    |   |   |
| 1 devotes   | Drafts  |            |                                        |    |   |   |
|             | Sent    |            | CO YOU THINK WHE'L'S BREEK FILL COURTY |    |   |   |
|             | 3.mk    |            | CH Cancel                              |    |   |   |
|             | Trash   |            | Secongs                                |    |   |   |
|             |         |            | List view mode 🛛 List 🚽                |    |   |   |
|             | Defete  |            |                                        |    |   |   |
|             | Ereb.   |            | Save                                   |    |   |   |
|             | + -     | ) 2%       |                                        |    |   |   |

| PT Adira Dinamika Multi Finance                                                                                                | ADMF-DI-ADMFMSADG004 | Halaman 23 dari 24 halaman |  |  |  |
|----------------------------------------------------------------------------------------------------|----------------------|----------------------------|--|--|--|
|                                                                                                    |                      |                            |  |  |  |
| Dokumen ini dan informasi yang dimilikinya adalah milik PT Adira Finance dan digunakan khusus untuk jaringan PT Adira Finance. |                      |                            |  |  |  |
| Dilarang menggandakan dokumen ini tanpa ijin tertulis dari PT Adira Finance.                                                   |                      |                            |  |  |  |
| Data-data yang dipakai dalam manual guide ini hanya dipakai untuk contoh.                                                      |                      |                            |  |  |  |

# Logout

Setelah webmail selesai digunakan, maka klik Logout untuk keluar aplikasi.

|               |                                                                         |   |                                   | and the second  | 1    | ogout |
|---------------|-------------------------------------------------------------------------|---|-----------------------------------|-----------------|------|-------|
| E E           | A TAR - B - I - ···                                                     |   | Al ‡                              | Q.+             |      | 0     |
| Inhos 100     | <af-oradb>Informasi Pembayaran De</af-oradb>                            | * | ad1gate.notification@adira.c      | 2013-05-06 02   | 3 KB | ŧ.    |
| d make        | <ul> <li><af-dradb>Informati Pembayaran Dealer p-</af-dradb></li> </ul> |   | ed t gate notification@adms.co.id | 2013-05-02 03:3 | 3.KB | 4     |
| P. Contractor | <ul> <li><af-dradb>Informasi Pembayaran Dealer p</af-dradb></li> </ul>  |   | adigate.notification@-sdira.co.id | 2013-05-02 02:3 | 4 KB | 8     |
| M-Sent.       | <ul> <li><ae-oradb>Informasi Pembayaran De</ae-oradb></li> </ul>        | * | ad1gate.notification@adira.c      | 2013-05-01 02   | 4 KB | 8     |
| Junk.         | <ul> <li><af-oradb>Informasi Pembayaran De…</af-oradb></li> </ul>       | * | ad1gate.notification@adira.c      | 2013-04-30 03   | 4 KB | 0     |
| Trada         | <af-orad8>Informasi Pembayaran De</af-orad8>                            | * | ad1gate.notification@adira.c      | 2013-04-30 11   | 5.KB | 0     |
|               | <ul> <li><ae-orad8>Informasi Pembayaran De</ae-orad8></li> </ul>        | * | ad I gate.notification@adira.c    | 2013-04-29.02   | 3 KB | 0     |
|               | <af-oradb>Informasi Pembayarari De</af-oradb>                           | * | ad1gate.notification@adira.c      | 2013-04-26 02   | 4 KB | ø     |
|               | <ul> <li><af-orad8>Informasi Pembayaran De</af-orad8></li> </ul>        | * | ad I gate.notification@adira.c    | 2013-04-25 03   | 4 KB | 8     |
|               | <ul> <li>Welcome to the "Dealer" mailing list</li> </ul>                | * | dealer-request@ad1gate.com        | 2013-04-10 05   | 2.KB |       |
|               | <ul> <li>(Dealer_adigate.com) Selamat Menggunaka</li> </ul>             |   | cs@-ad1gate.com                   | 2013-04-10 04 1 | 2 KB |       |
|               | <ul> <li>Welcome to the "Dealer" mailing list</li> </ul>                |   | dealer-request@ad1gate.com        | 2013-04-10 03 5 | 2.18 |       |
|               | D & Telef & Threads & Mercan                                            | - | ta to sac of the M K              |                 |      | T.    |

| PT Adira Dinamika Multi Finance                                                                                                | ADMF-DI-ADMFMSADG004 | Halaman 24 dari 24 halaman |  |  |  |
|----------------------------------------------------------------------------------------------------|----------------------|----------------------------|--|--|--|
| Dokumen ini dan informasi yang dimilikinya adalah milik PT Adira Finance dan digunakan khusus untuk jaringan PT Adira Finance. |                      |                            |  |  |  |
| Dilarang menggandakan dokumen ini tanpa ijin tertulis dari PT Adira Finance.                                                   |                      |                            |  |  |  |
| Data-data yang dipakai dalam manual guide ini hanya dipakai untuk contoh.                                                      |                      |                            |  |  |  |